Univerzitet u Beogradu Građevinski fakultet Odsek za hidrotehniku i vodno ekološko inženjerstvo

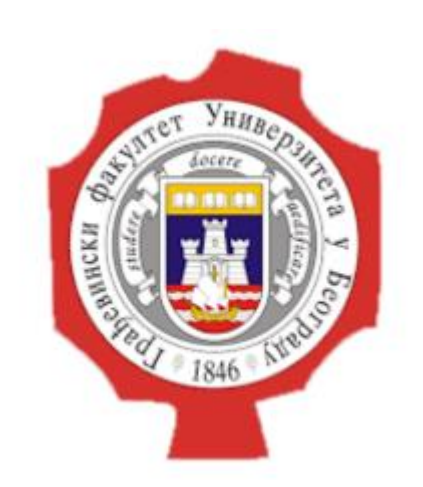

Mehanika fluida – napredni kurs

#### MODELIRANJE TEČENJA U KANALU SA SUŽENJEM PRIMENOM SOFTVERA IRIC NAYSCUBE

Mentori: Prof. dr Dušan Prodanović Docent dr Damjan Ivetić Student: Dušan Marjanović 903/21

Beograd, 2022.

## Opis problema

Analiza strujanja u kanalu sa suženjem

Kritična dubina u suženju iznosi: 0.656 m i ona se koristi kao granični uslov.

Varijanta 1:

Varijanta 2:

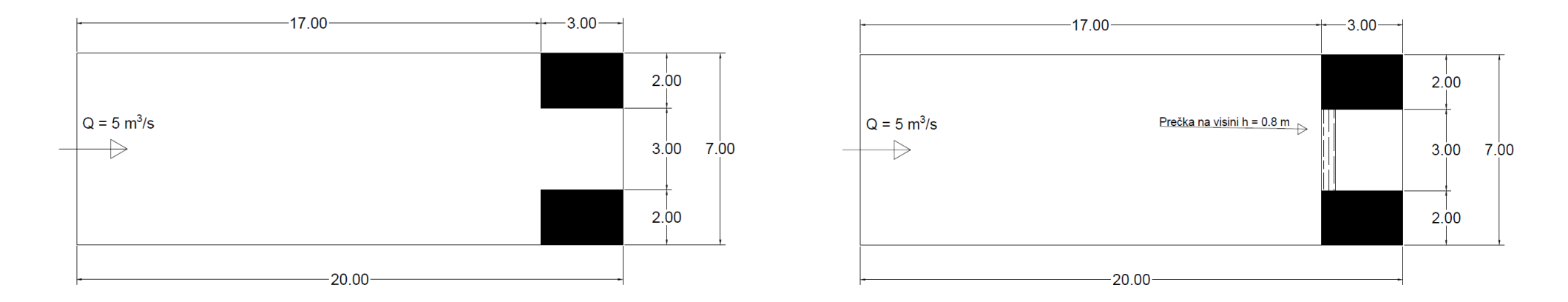

## Opis problema

Rezultati analize varijante 1 (u okviru NaysCUBE paketa) će biti upoređeni sa istim slučajem analiziranim u okviru TELEMAC-MASCARET softverskog paketa.

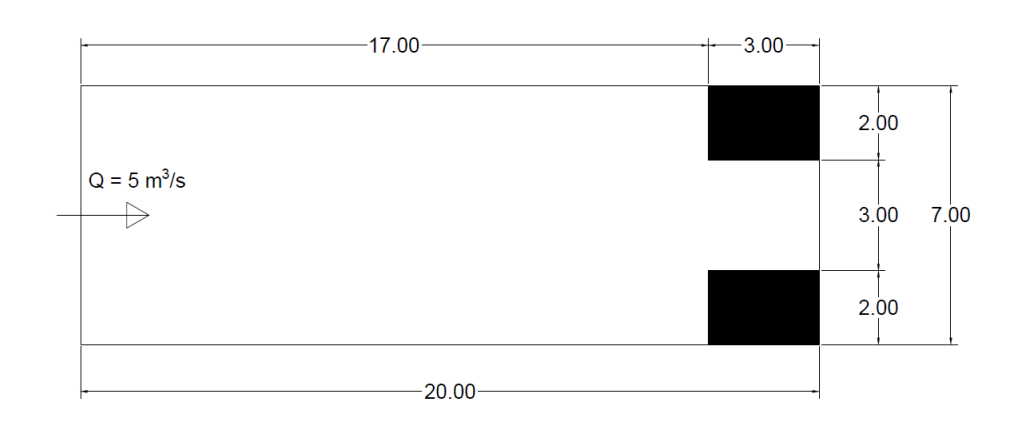

Varijanta 1:

#### IRIC

iRIC – International River Interface Cooperative

iRIC softver podrazumeva besplatnu platformu koja podržava veliki broj "solver"a za probleme iz vodnog inženjeringa.

iRIC softver je pogodan za upotrebu zbog jednostavnog korisničkog interfejsa.

U okviru iRIC softvera, koristiće se NaysCUBE solver.

Relect Solver

#### Prozor pri pokretanju programa

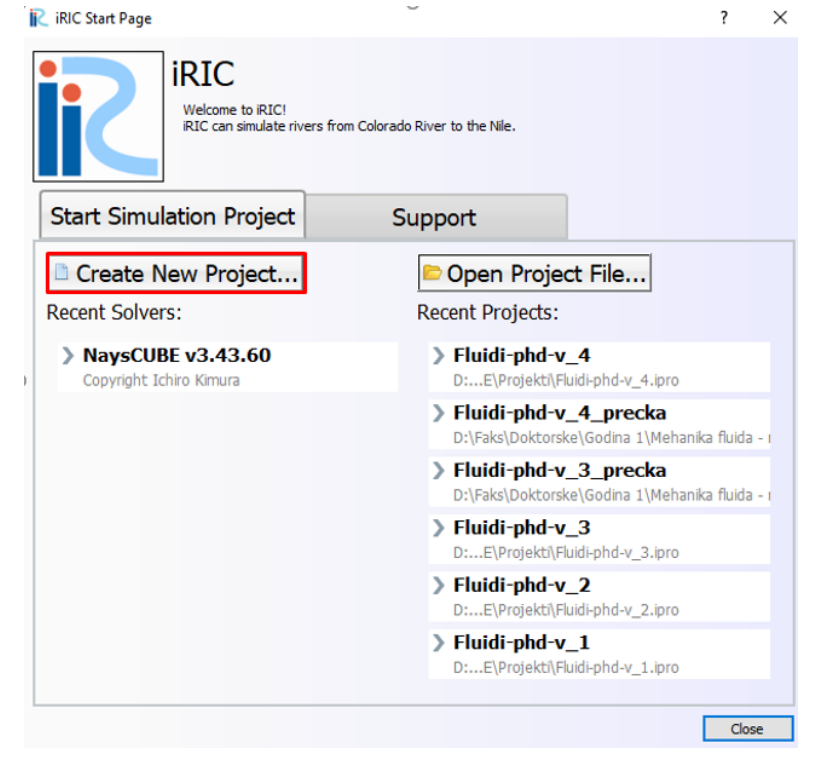

#### Odabir solvera

? X

When you create a new project, you have to select the solver to use for calculation. Please select a solver, and press "OK" button.

| Culvert Analysis Program<br>CERI1D v1.1<br>DHABSIM 1.1.1<br>Elimo<br>EvaTRiP v3.0<br>EvaTRiP Pro<br>FaSTMECH                                                                                                    | Basic Information Name NaysCUBE v3.43.60 Version 3.43.60 Copyright Ichiro Kimura Release 2020/12/03 Homepage http://i-ric.org/                                                                                                    |  |  |  |  |  |
|----------------------------------------------------------------------------------------------------|----------------------------------------------------------------------------------------------------|--|--|--|--|--|
| Mflow_02_iric3_v311 64 bit for iRl                                                                                                    | Description 11                                                                                                    |  |  |  |  |  |
| Morpho2DH v1.0<br>Navs2d+                                                                                                    | Description License                                                                                                    |  |  |  |  |  |
| Nays2D Flood v5.0 64 bit<br>Nays2D Flood v5.0 64 bit<br>Nays2DH iRIC.3x 1.0 64bit<br>Nays2dv vertical 2D model<br>nays3dv 3D Density Flow Solver<br>NaysCUBE v3.43.60<br>Nays5Wa2(Simple 2D Driftwood Tr<br>NaysEddy v.1.1 x64<br>River2D<br>Slope-Area Computation Program<br>SRM<br>SToRM<br>UTT | *NaysCUBE" is an analytical solver for calculation of unsteady three-dimensional open channel flows, riverbed deformations and driftwood behavior using boundary-fitted coordinates within generalized curvilinear coordinates. The solver's prototype, which only induded dear water flow model with a linear RANS model, was initially developed by Associate Professor Ichiro Kimura of Hokkaido University in the 2000s (At that time, he was a lecturer in Yokkaichi University.)<br>After then, a lot to fimprovements and modifications have been made, such as, inclusion of bed morphology with bedload transport model, introduction of a second order non-linear k-epsilon turbulence model, adoptions of several kinds of boundary conditions (B.C.), such as, periodic B.C., reversed periodic B.C., symmetric B.C., etc.), incorporation of third order spatial difference scheme (TVD-MUSCL), consideration of emerged and submerged vegetation model, consideration of emerged and submerged obstacles, etc. All those modifications and new components have been developed by Ichiro Kimura of Hokkaido University.<br>This model has an established reputation for calculation of unsteady three-dimensional open channel flows accompanied with free surface oscillation and bed deformation. The basic model for NaysCUBE has been shown as a powerful tool for analyzing flows around river structures, such as, submerged Jun-submerged synt dikes, bridge piers, weirs, etc. The model also has applied to open channel flows with secondary currents of the first kind, which is generated at a river bend with a centrifugal force, and secondary currents of the second kind, which is generated even in a straight channel due to turbulence. |  |  |  |  |  |
| < >>                                                                                                    | Control the research of a rest with the second and research with research with research of a sub-                                                                                                    |  |  |  |  |  |

OK Cancel

NaysCUBE solver diskretizuje prostor korišćenjem kvadratnih ćelija, dimenzije tih ćelija je moguće podešavati.

Prvo se bira algoritam kreiranja mreže.

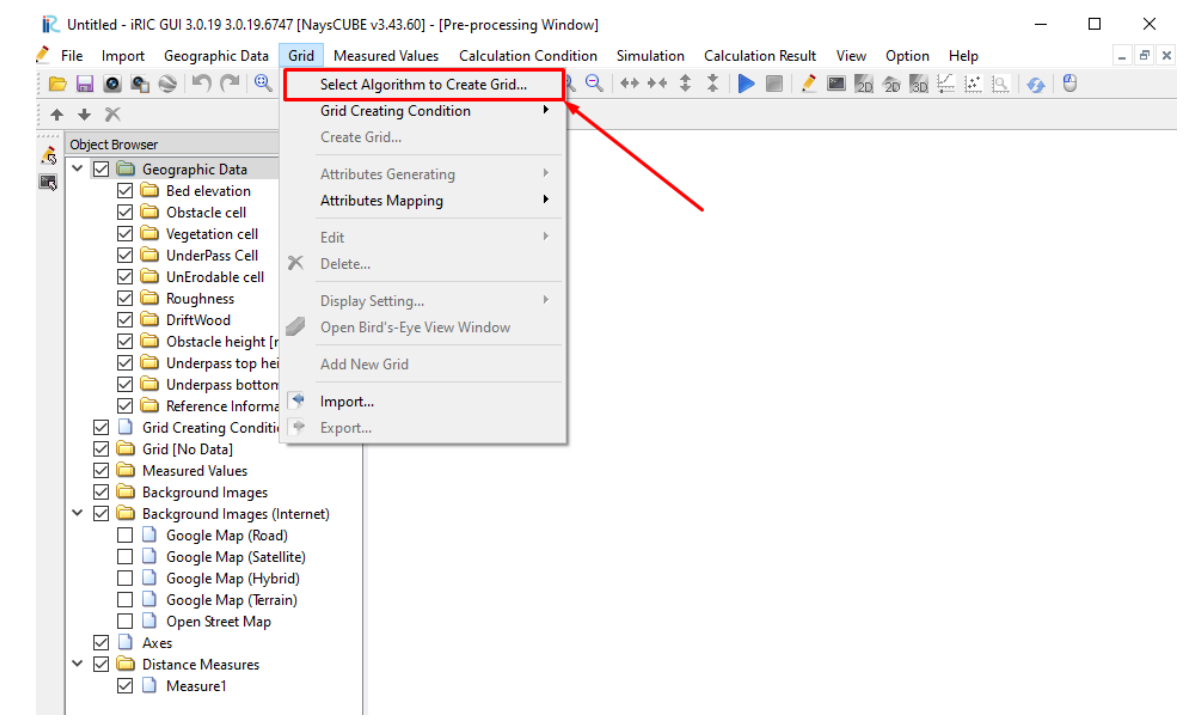

Iako je formalno moguće koristiti više algoritama za rešavanje zadatog problema, "Multifunction grid generator" daje najviše slobode u podešavanju mreže korisniku.

| Create grid from polygonal line and width                                                                                                    |  | _ |
|----------------------------------------------------------------------------------------------------|--|---|
| Create grid by dividing rectangular region<br>Create grid by dividing rectangular region (Longitud<br>Create grid by dividing rectangular region (Longitud<br>Create compound channel grid<br>Create grid shape solving Poisson equation<br>General purpose grid generation tool<br>2d arc grid generator<br>2d arc grid generator<br>2d arc grid generator (Compound Channel)<br>Multifunction Grid Genarator<br>Grid Generator for Nays2dv<br>Grid Generator for Nays2dv<br>Cartesian Grid for Nays2dv<br>Cartesian Grid for NaysEddy x64<br>Simple Straight and Meandering Channel Creator<br>Simple Grid Generator<br>u-shape grid generator for Nays3dv<br>U-shape channel generator |  |   |

Channel Shape "Straight" podrazumeva prizmatičan kanal.

| Groups                                                      | Select Channel Shane           | Straight 🔻                           |
|-------------------------------------------------------------|--------------------------------|--------------------------------------|
| Channel Shape<br>Cross Sectional Shap<br>Channel Shape Para | Grid Patern of Zigzag Channel  | Straight<br>Sine-generated curve     |
| Bed and Channel Sha                                         | Cross Sectional Shape          | Zigzad<br>Kinoshita Meandering Curve |
| Upstream and Down<br>Width Variation<br>Bed Condition       | Compound Cross Section Pattern | Pararel to Main Channel 💌            |
|                                                             |                                |                                      |
|                                                             |                                |                                      |
|                                                             |                                |                                      |
|                                                             |                                |                                      |
|                                                             |                                |                                      |

|--|

Diskretizacija kvadratnim ćelijama sa stranicama dužine 0.2 m je izabrana radi usaglašavanja sa TELEMAC simulacijom.

| <i> C</i> rid Creation                                                                                                    | ? ×                                                                                                    | 🤌 Grid Creation                                                                                                    |                                                                                                    | ? ×                                            | 📌 Grid Creation                                                                                                    | ? ×                                                                                                    |
|----------------------------------------------------------------------------------------------------|----------------------------------------------------------------------------------------------------|----------------------------------------------------------------------------------------------------|----------------------------------------------------------------------------------------------------|------------------------------------------------|----------------------------------------------------------------------------------------------------|----------------------------------------------------------------------------------------------------|
| Groups<br>Channel Shape<br>Cross Sectional Shap<br>Channel Shape Para<br>Bed and Channel Sha<br>Upstream and Down<br>Width Variation<br>Bed Condition U ovoj | t dannel in upstream and downstream in the Add in Sections in Upstream End in the Add in Sections in Downstream End in the Add in the Add in th | Groups<br>Channel Shape<br>Cross Sectional Shape Parameters<br>Bed and Channel Shape<br>Upstream and Downstream Co<br>Width Variation<br>Bed Condition | Width Variation       Constant Width         Width Variation Type       Both Ban         Width Deviation(m) | Image: wide wide wide wide wide wide wide wide | Groups<br>Channel Shape<br>Cross Sectional Shape Parameters<br>Bed and Channel Shape<br>Upstream and Downstream Condit<br>Width Variation<br>Bed Condition | Low Water Channel<br>Bed Condition Fixed Bed<br>Roughness Definition Not Specified<br>Roughness Value 0.02<br>Floodplain<br>Bed Condition Moveable Bed<br>Roughness Definition Not Specify<br>Roughness Value 0.05<br>Neophodno je odabrati "Fixed Bed",<br>odnosno "Nepokretno dno"! |
| Reset                                                                                                    | Create Grid Cancel                                                                                                    | Reset                                                                                                    | Create Grid                                                                                                 | Cancel                                         | Reset                                                                                                    | Create Grid Cancel                                                                                                    |

Zaključno sa prethodnim korakom, pritiskom na dugme "Create Grid", dobija se sledeća mreža:

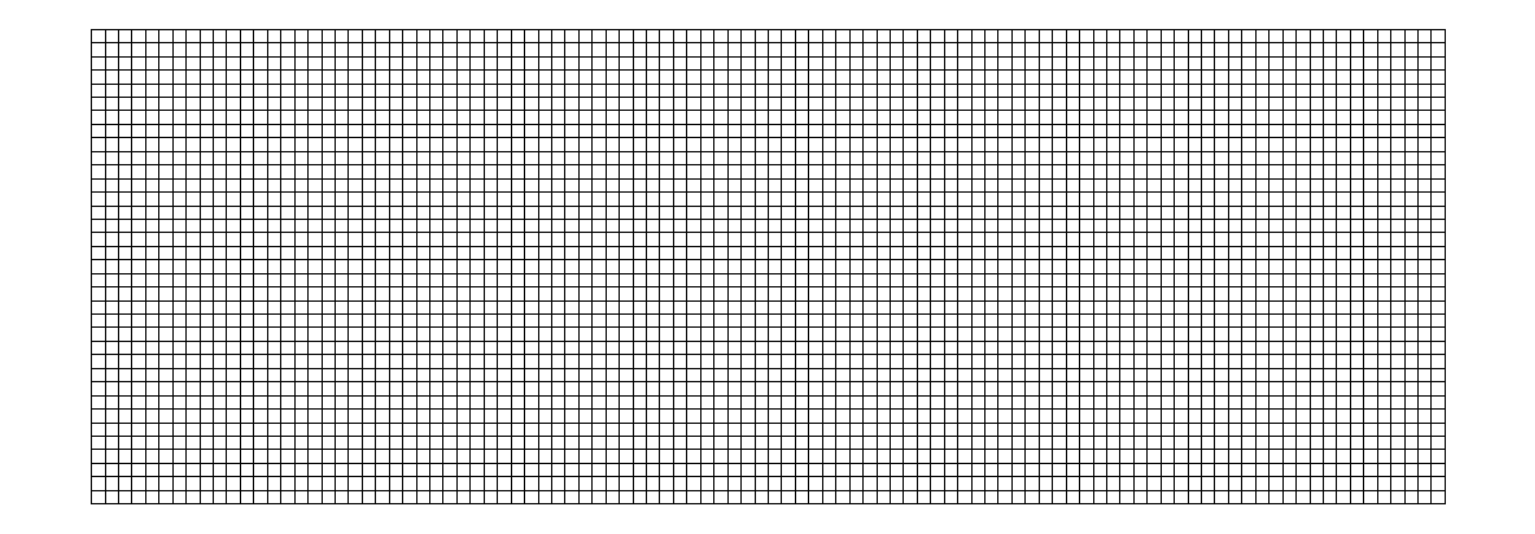

## Zadavanje proračunskih parametara

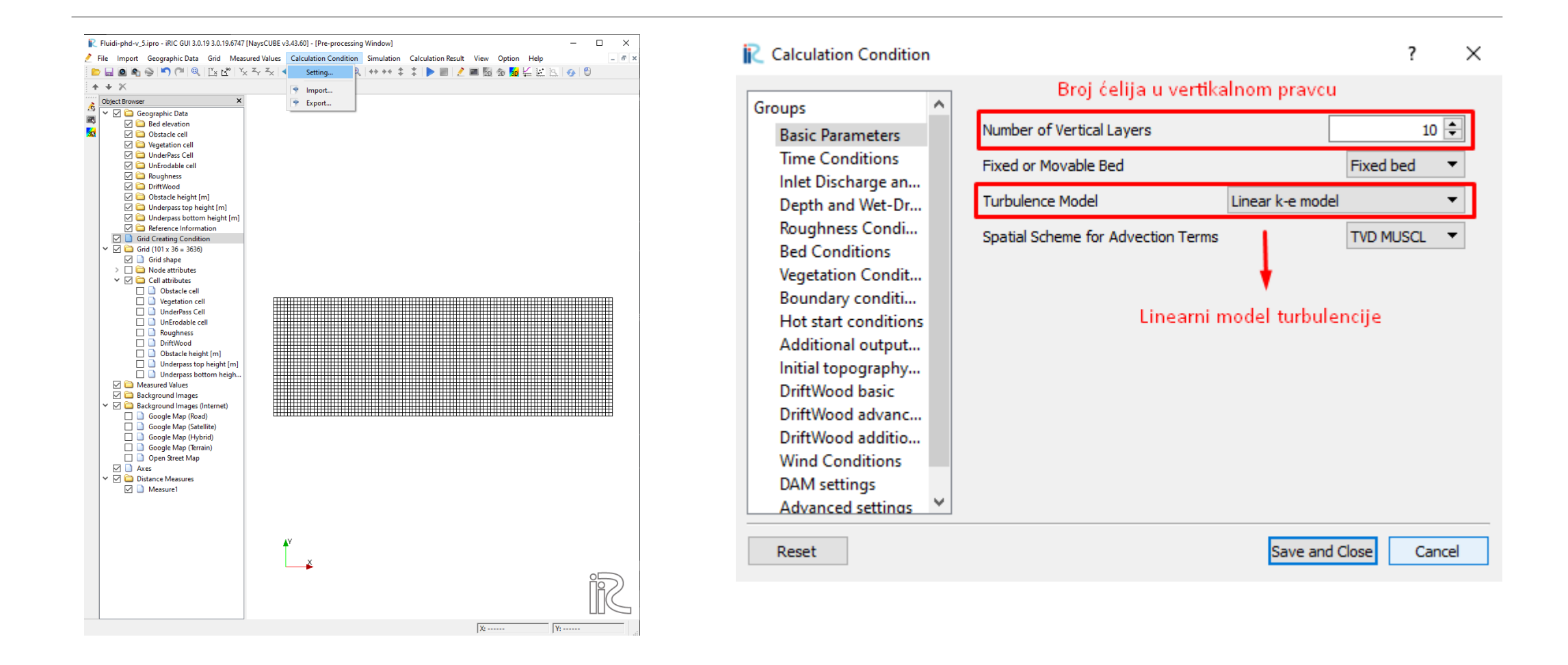

## Zadavanje proračunskih parametara

| Calculation Condition                                   |   |                                                               | ?           | ×    | 💦 Calc     |
|---------------------------------------------------------|---|---------------------------------------------------------------|-------------|------|------------|
| Groups                                                  | ^ |                                                               |             |      | Groups     |
| Basic Parameters                                        |   | Start Time[s]                                                 |             | 0    | Bas        |
| Time Conditions                                         |   | End Time[s]                                                   |             | 60   | Tin        |
| Depth and Wet-Dry Conditions                            |   | File Output Time[s]                                           |             | 0.1  | Dej<br>Roj |
| Roughness Conditions<br>Bed Conditions                  |   | Start time of surface move[s]                                 |             | 0.5  | Bec        |
| Vegetation Conditions                                   |   | Start time of bed move[s]                                     |             | 2    | Bo         |
| Boundary conditions<br>Hot start conditions             |   | Variable DT with CFL condition                                | Fixed DT    | •    | Ho         |
| Additional output files                                 |   | Coefficient for CFL condition                                 |             | 0.13 | Init       |
| Initial topography correction<br>DriftWood basic        |   | Time Step[s]                                                  |             | 0.01 | Drit       |
| DriftWood advanced                                      |   | Display output interval                                       |             | 1 ≑  | Drit       |
| DriftWood additional<br>Wind Conditions<br>DAM settings | ~ | Vrlo bitno!<br>Može izazvati numeričku ne<br>ako so ločo zada | estabilnost |      | DA         |

| ? ><br>Zadato zadatkom                                                                                                    |
|----------------------------------------------------------------------------------------------------|
| Hydrograph Data Type Constant discharge    Constant Discharge[m3/s] 5   Outlet water level for fixed Q given as a constant    Outlet water level for variable Q set from uniform flow    Outlet water level for variable Q set from uniform flow    Constant outlet water level[m] 0.656   Unit of time for Q Krittična dubina!   Time series of Q at inlet Edit   Time series of Q at inlet and WL at outlet Edit   Q gradual increase Q given directly |
| Initial Q rate 0.1<br>Time for Q slope[s] 10<br>Nema promene proticaja u vremenu                                                                                                    |
|                                                                                                    |

Reset

Save and Close Cancel

Reset

Save and Close Cancel

## Zadavanje proračunskih parametara

| R Calculation Condition                                                                                                    | ? ×                                                                                                    | R Calculation Condition                                                                                                    | ? ×                                                                                                    |
|----------------------------------------------------------------------------------------------------|----------------------------------------------------------------------------------------------------|----------------------------------------------------------------------------------------------------|----------------------------------------------------------------------------------------------------|
| Groups<br>Basic Parameters<br>Time Conditions<br>Inlet Discharge and O<br>Depth and Wet-Dry C<br>Roughness Conditions<br>Bed Conditions<br>Vegetation Conditions<br>Boundary conditions<br>Hot start conditions<br>Additional output files<br>Initial topography cor<br>DriftWood basic<br>DriftWood advanced<br>DriftWood advanced<br>DriftWood additional<br>Wind Conditions<br>DAM settings<br>Advanced settings | imalna dubina kanala je 0         Wet and Dry Cells         Fixed wet and dry cells         Minimum Depth[m]         Initial surface slope?         Given by parabolic curve fit         Initial surface slope         0.0001         Relaxation coefficient | Groups<br>Basic Parameters<br>Time Conditions<br>Inlet Discharge and Outlet WaterL<br>Depth and Wet-Dry Conditions<br>Roughness Conditions<br>Bed Conditions<br>Bed Conditions<br>Vegetation Conditions<br>Boundary conditions<br>Hot start conditions<br>Additional output files<br>Initial topography correction<br>DriftWood basic<br>DriftWood advanced<br>DriftWood advanced<br>DriftWood additional<br>Wind Conditions<br>DAM settings<br>Advanced settings | How to evaluate u* at BED?       Manning Law         Manning n for zone A       0.012         Manning n for zone B       0.012         Manning n for zone C       0.012         Manning n for zone D       0.012         Manning n for zone E       0.012         Manning n for zone E       0.012         Manning n for zone E       0.012         Manning n for zone E       0.012         Manning n for obstacle       0.012         Manning n for obstacle       0.012         Manning n for obstacle       0.012         Manning n for obstacle       0.012 |
| Reset                                                                                                    | Save and Close Cancel                                                                                                    | Reset                                                                                                    | Save and Close Cancel                                                                                                    |

Kako ostale kartice nisu od interesa za ovaj problem, preskaču se.

## Postavljanje prepreka

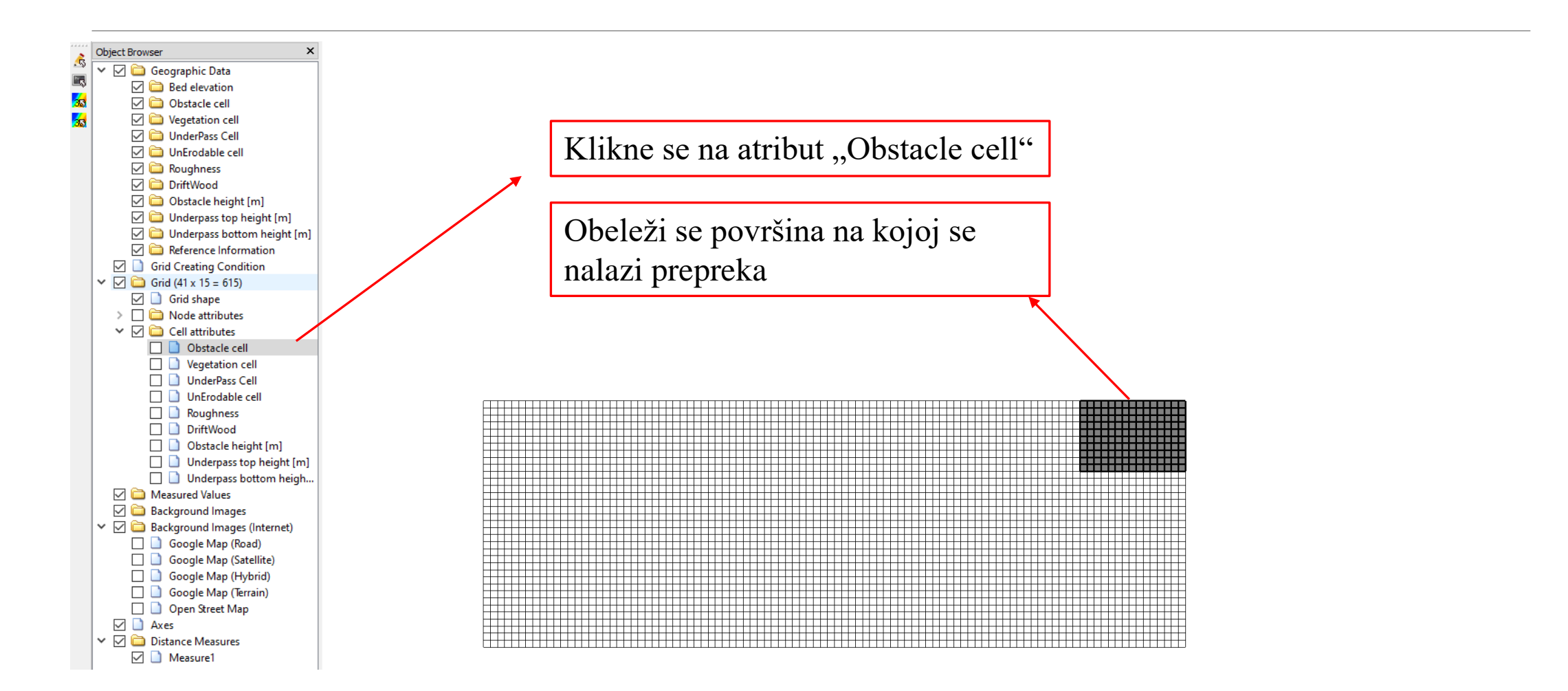

## Postavljanje prepreka

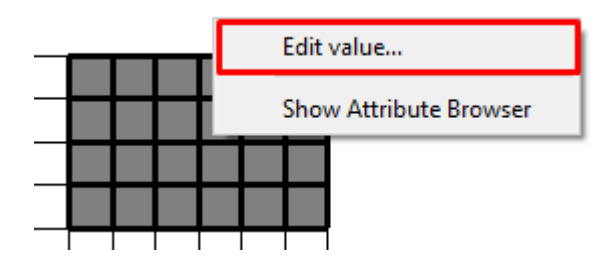

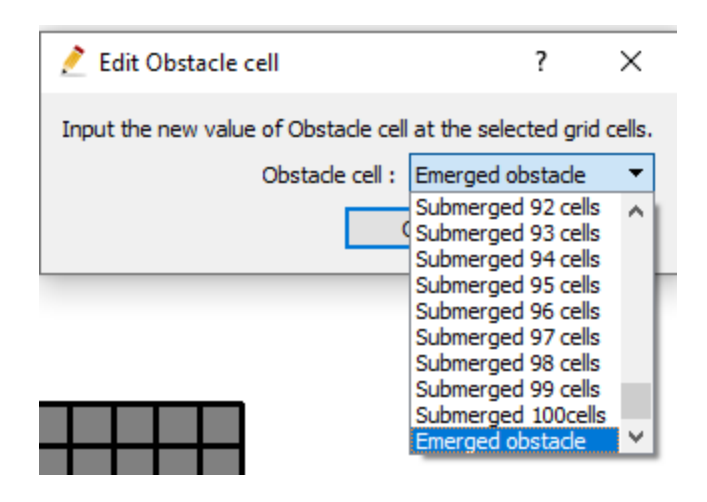

Pojam "Emerged obstacle" podrazumeva prepreku čija je visina uvek jednaka dubini vode u ćeliji u kojoj se prepreka nalazi

## Postavljanje prepreka

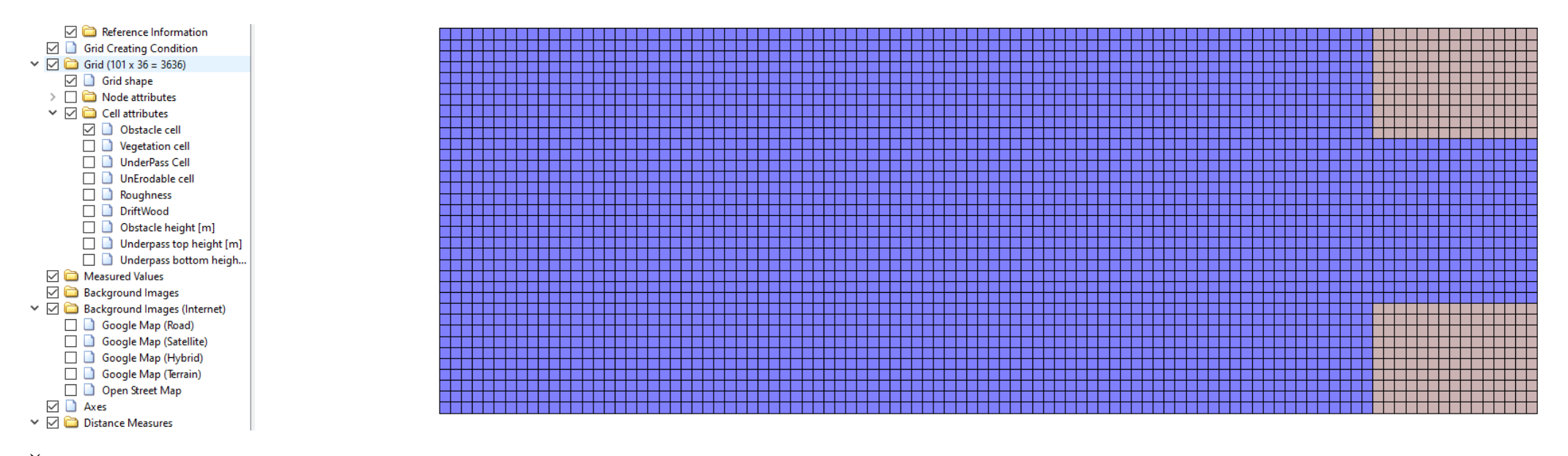

Štikliranjem ćelije "Obstacle cell" možemo videti koje ćelije u mreži sadrže prepreke.

Sa time, završena je dispozicije varijante 1

# Postavljanje prepreka – Varijanta 2

Druga varijanta koja se razmatra ima isto suženje na kraju kanala, sa prečkom debljine 10 cm, koja se nalazi na početku suženja, na visini 80 cm

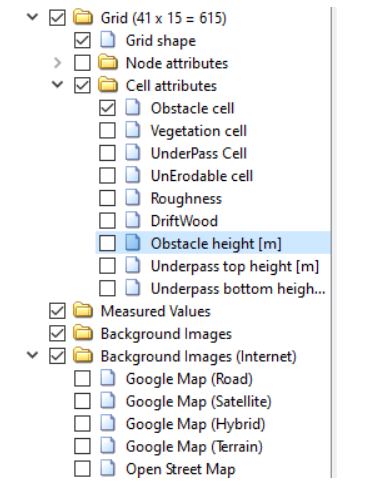

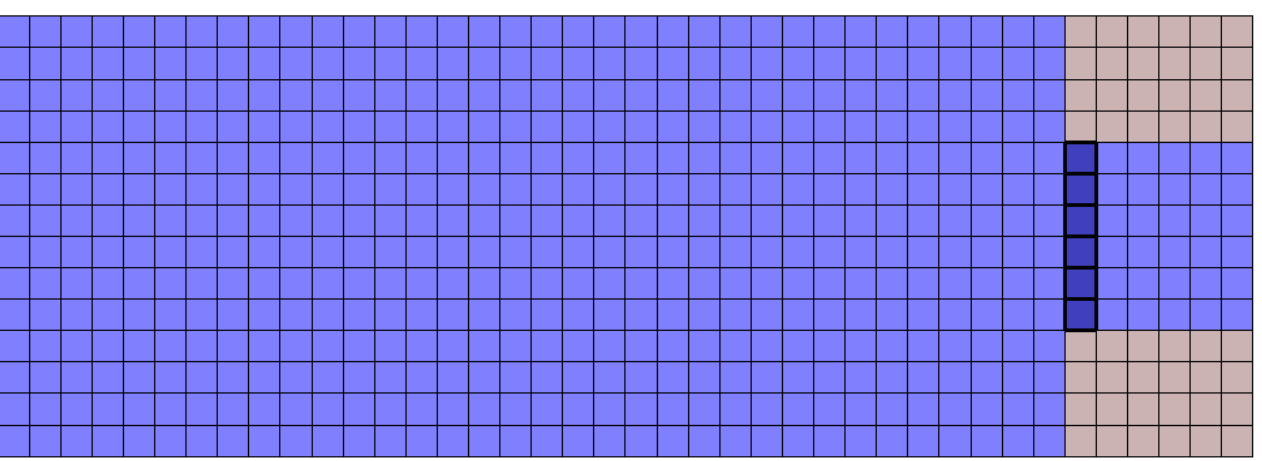

Prvo se obeleže ćelije gde se nalazi prepreka, radi lakše orijentacije, ostala je štiklirana kartica "Obstacle cell", imajući na umu da se prepreka nalazi u samom suženju.

Napomena: Zbog numeričkih nestabilnosti u proračunu, diskretizacija u ovoj varijanti je promenjena na  $\Delta x/\Delta y = 0.5 \text{ m}/0.5 \text{ m}$ 

## Postavljanje prepreka – Varijanta 2

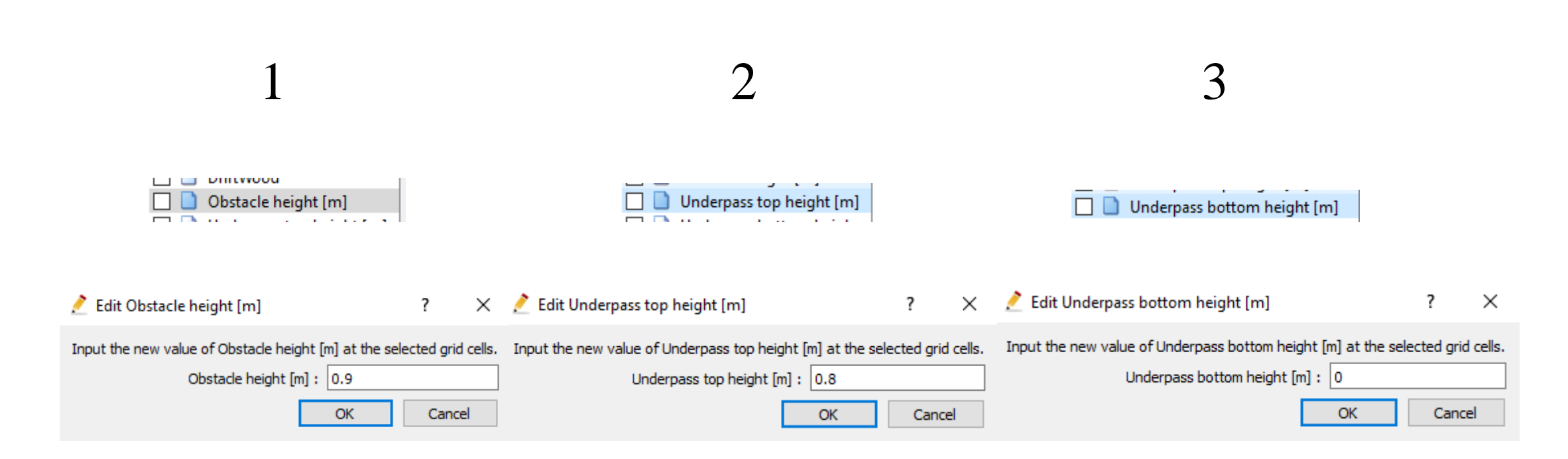

Zaključno sa ovim, postavljena je prečka iz varijante 2

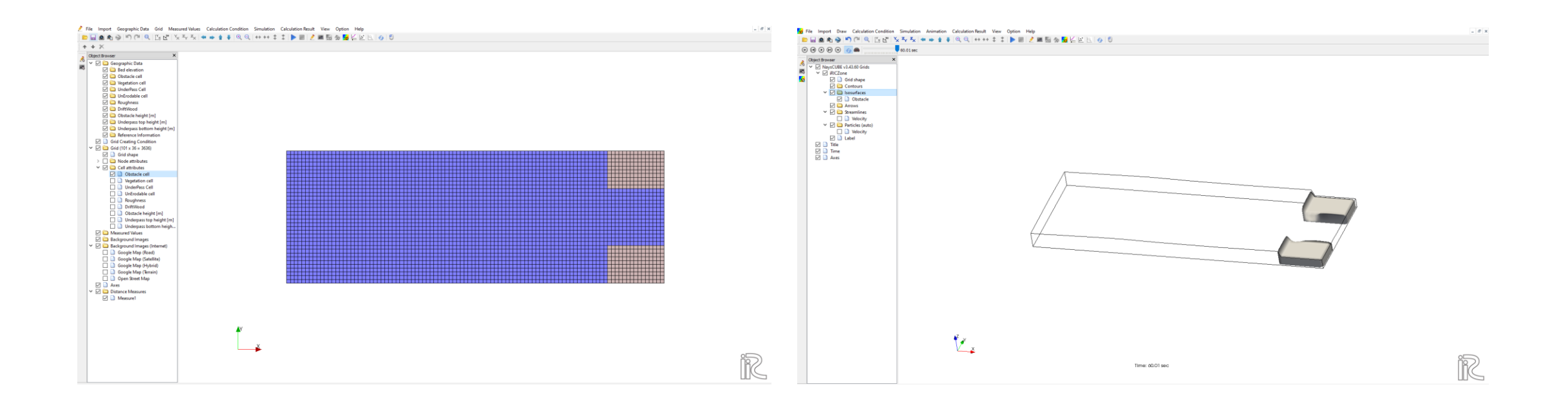

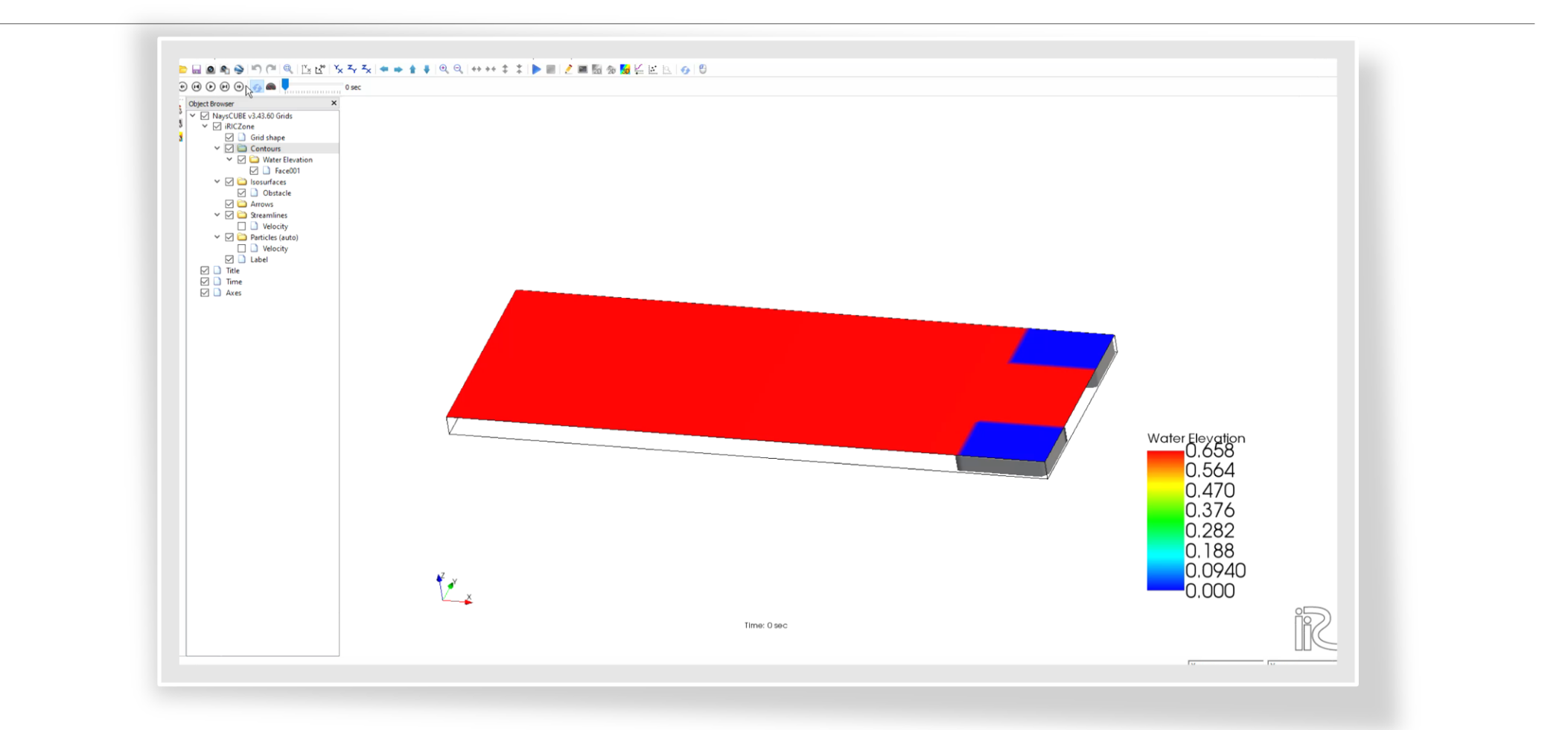

Strujnice u t = 30s

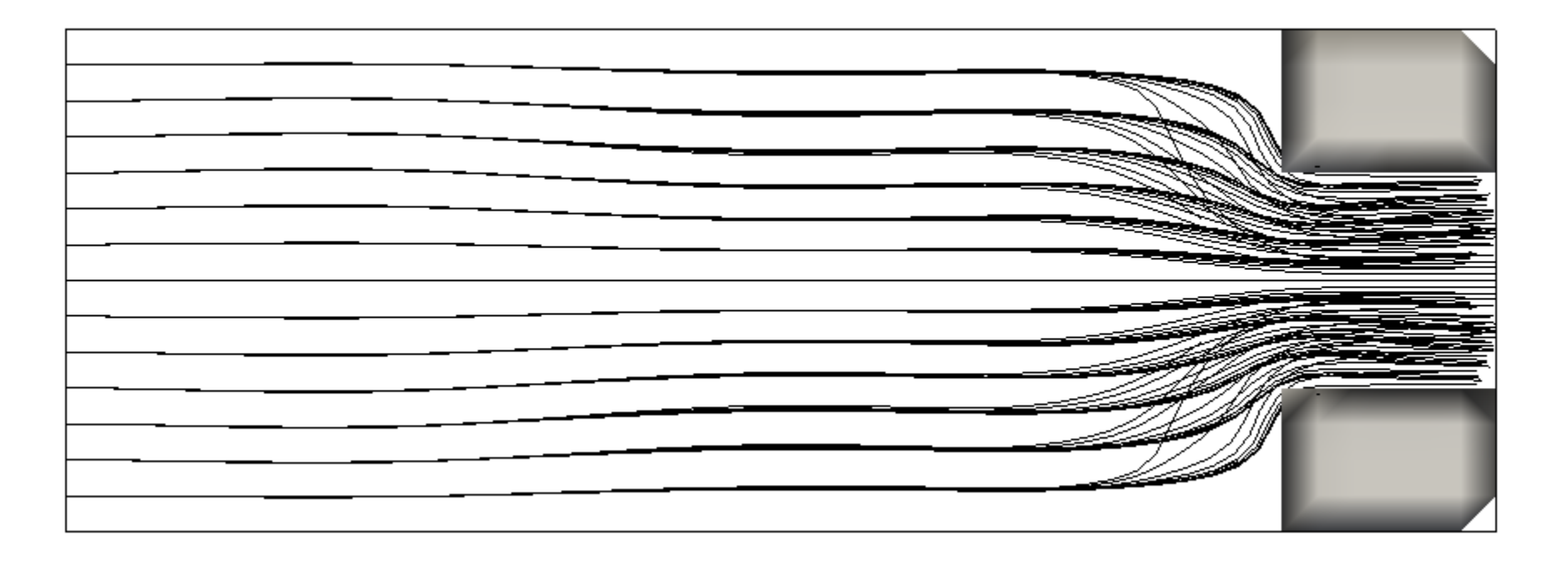

Strujnice na kraju simulacije od 60s

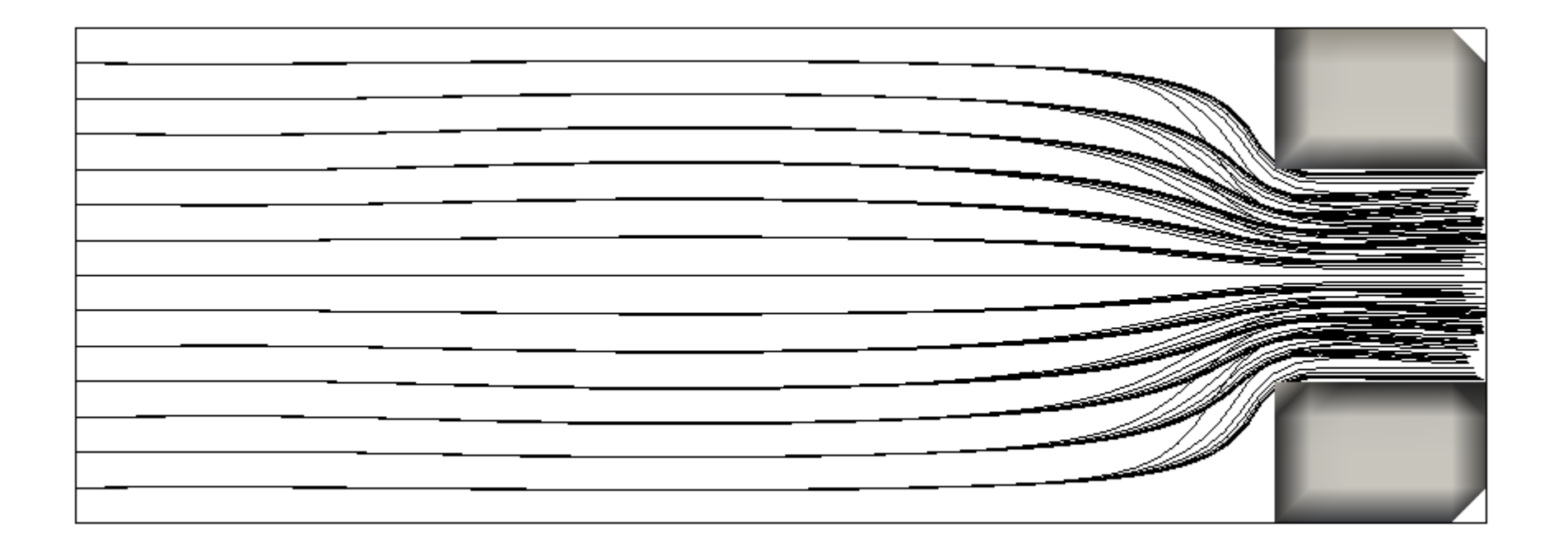

Colormap brzina na kraju simulacije

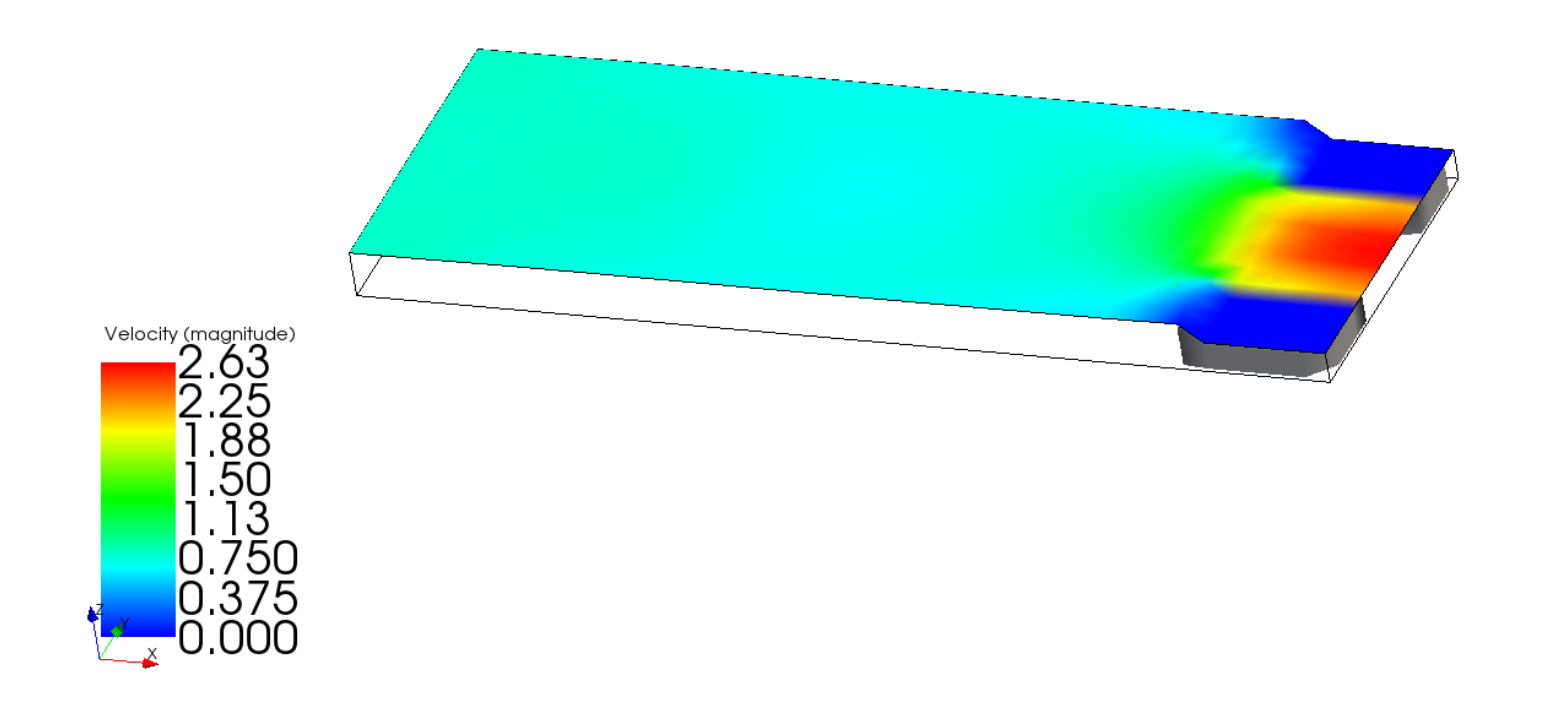

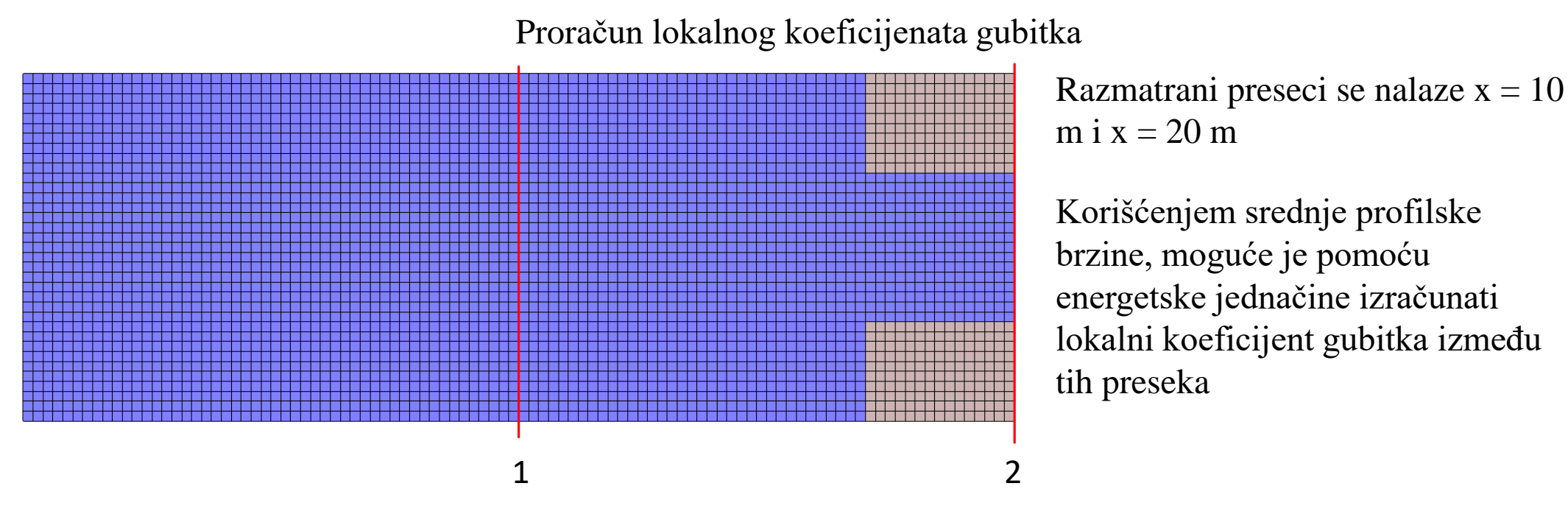

Prilikom proračuna, korišćena je osrednjena dubina duž izabranog preseka

Koeficijent lokalnog gubitka za ovu varijantu iznosi:  $\xi = 0.297$ 

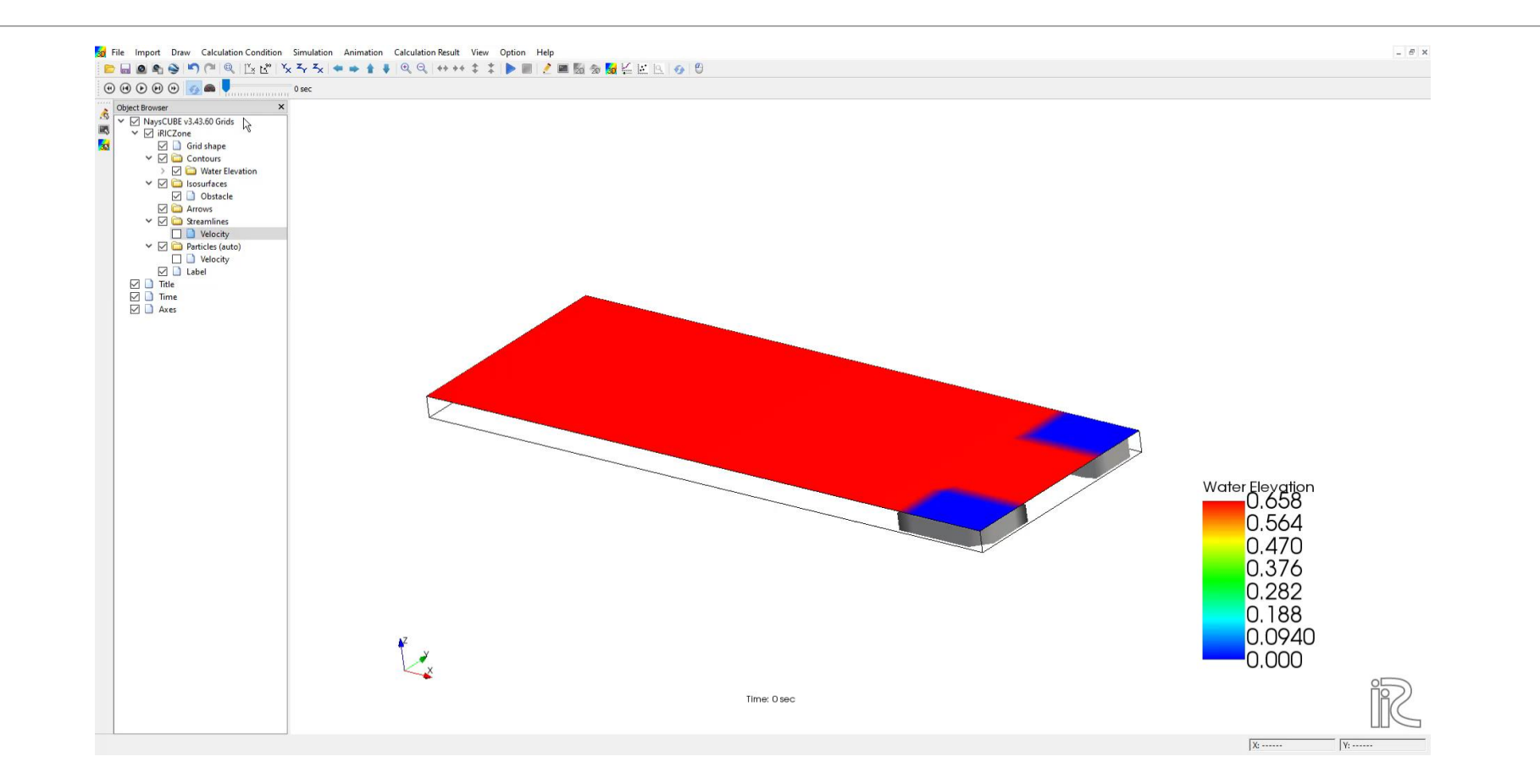

Colormap brzina na kraju simulacije

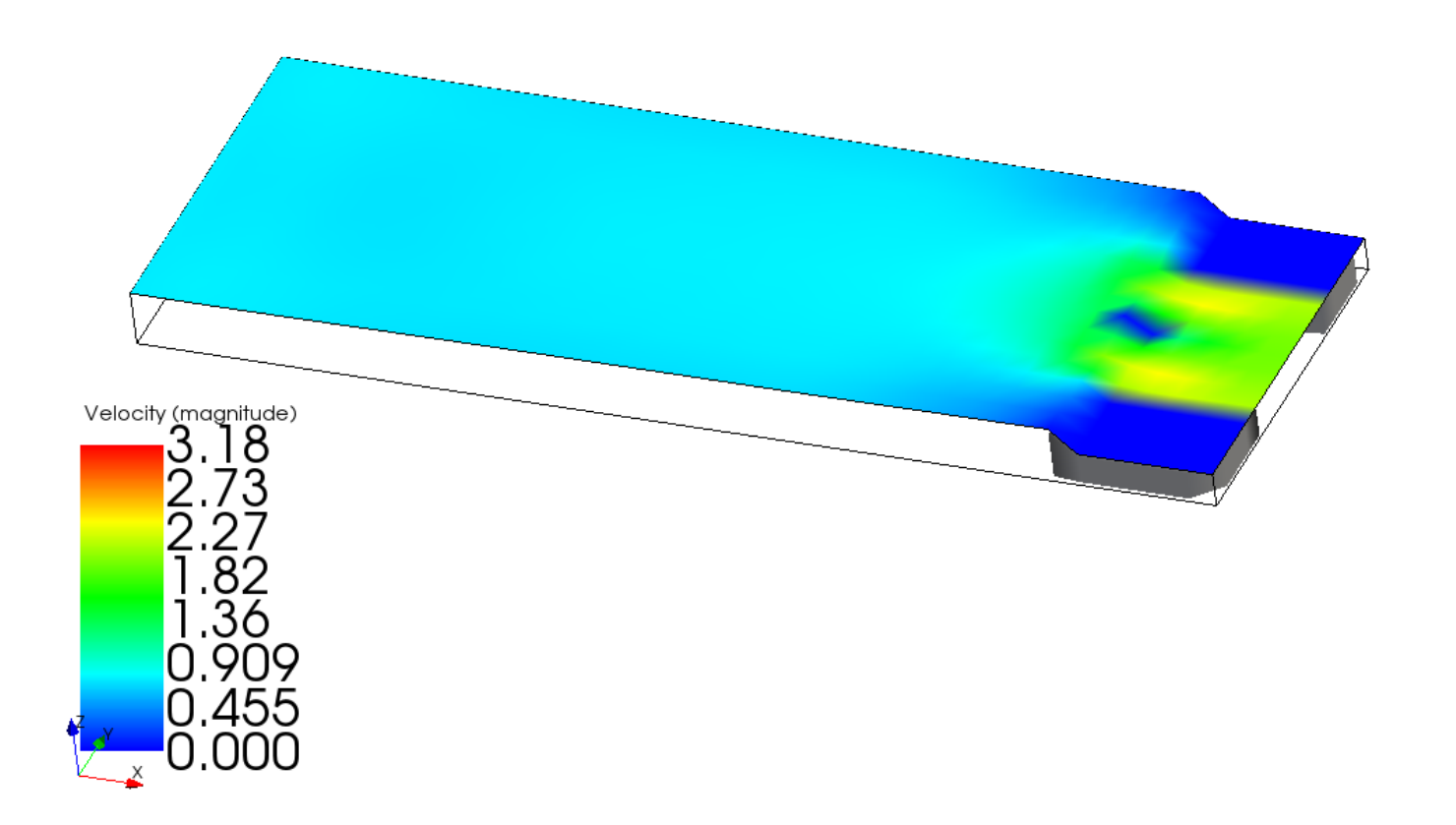

Strujnice na kraju simulacije od 60s

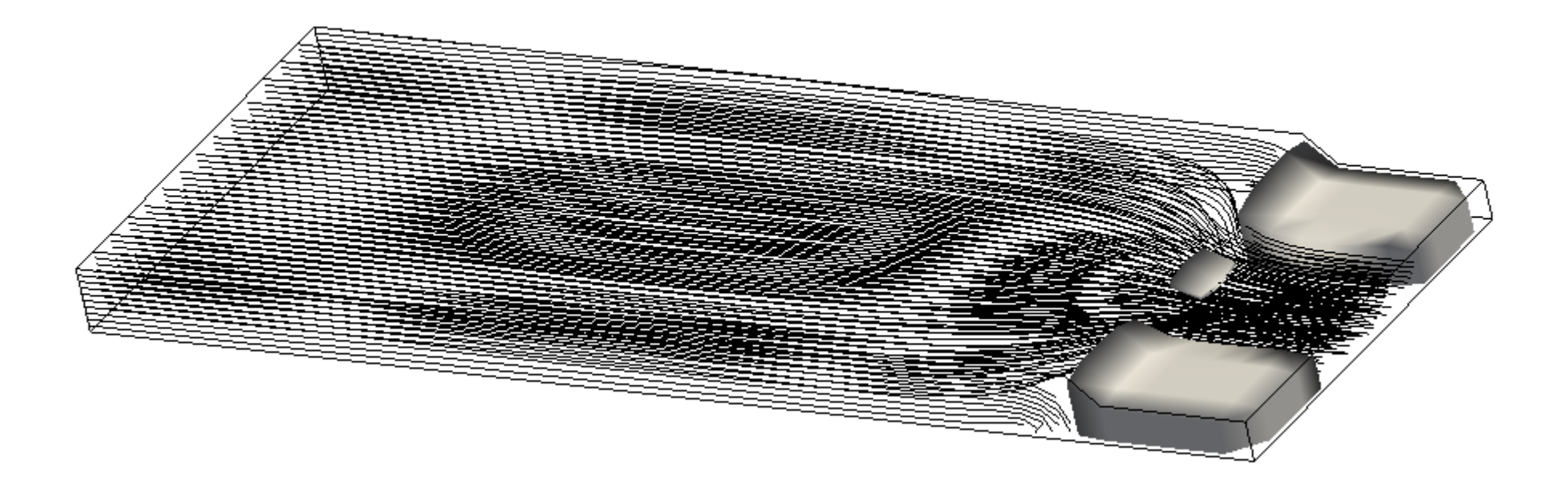

Detalj strujnica kod prečke

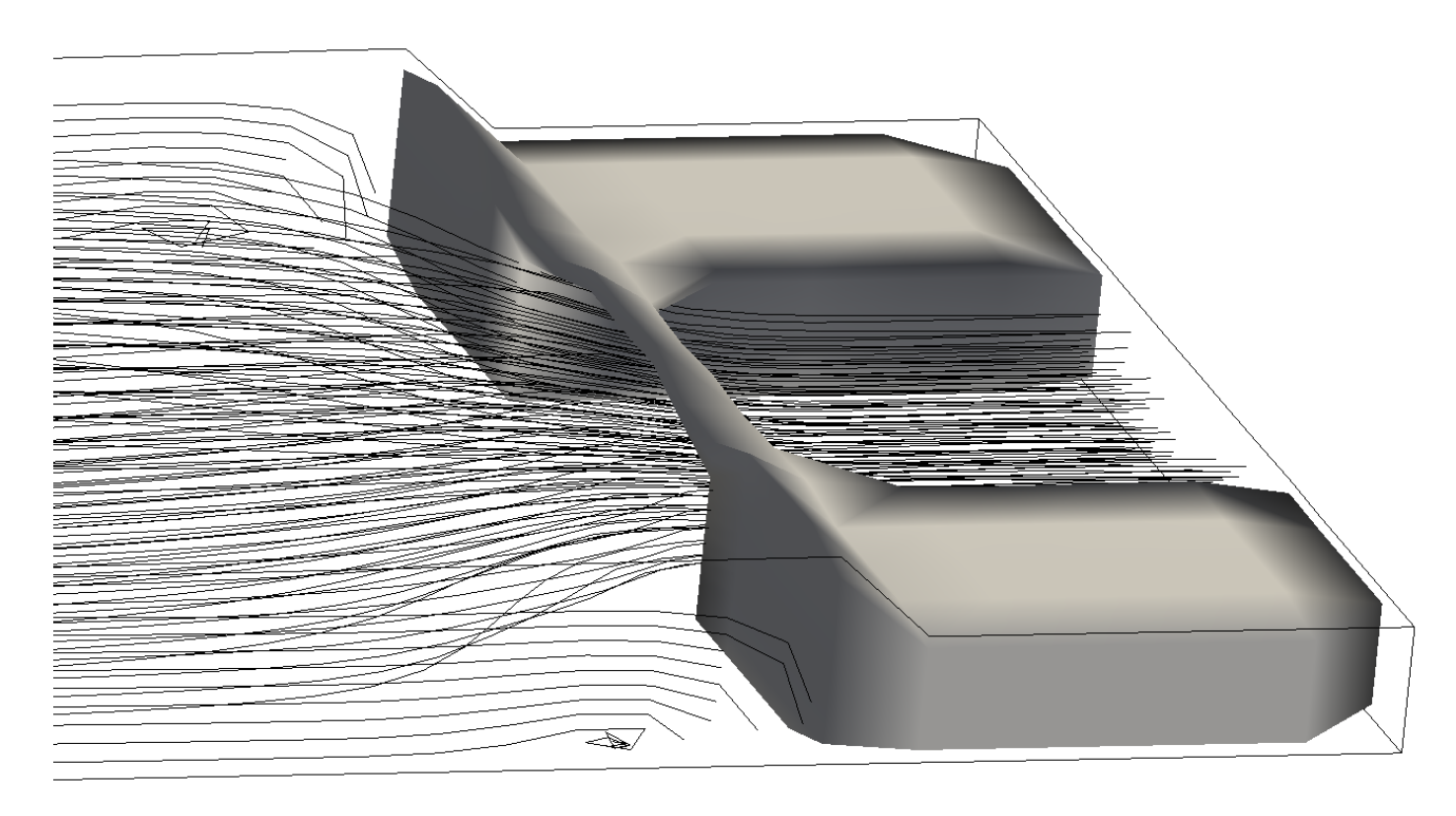

Strujnice u t = 30s

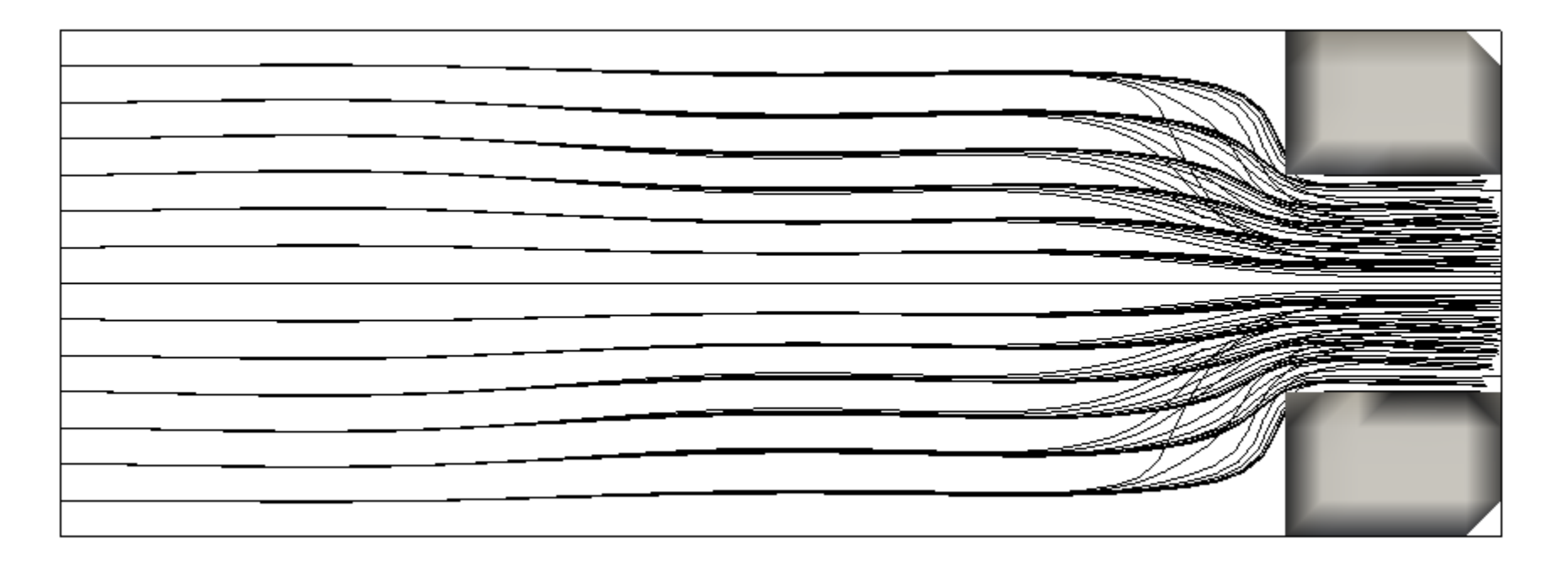

Strujnice na kraju simulacije od 60s

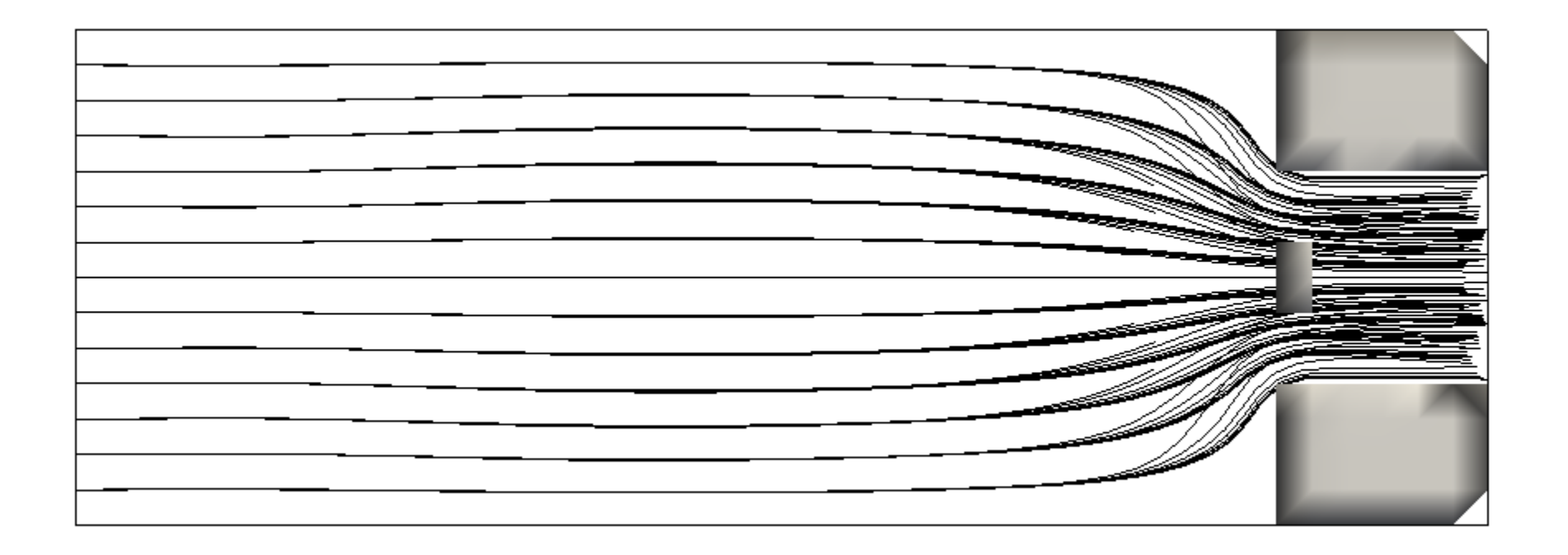

Proračun lokalnog koeficijenata gubitka

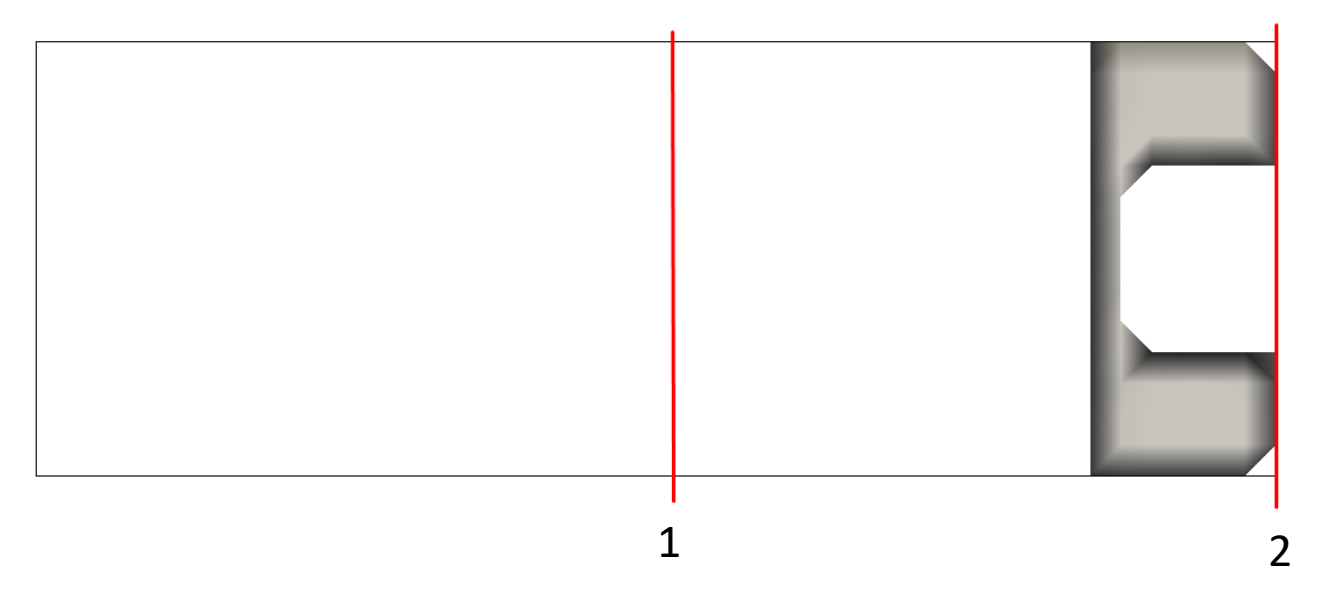

Kao i u prethodnom slučaju, razmatrani preseci se nalaze na x = 10 m i x = 20 m

Kao posledica promene nivoa u okolini suženja, odnosno porasta nivoa, vrednost koeficijenta lokalnog gubitka je za ovaj slučaj:  $\xi = 0.356$ 

## Rezultati – poređenje sa Telemac-om

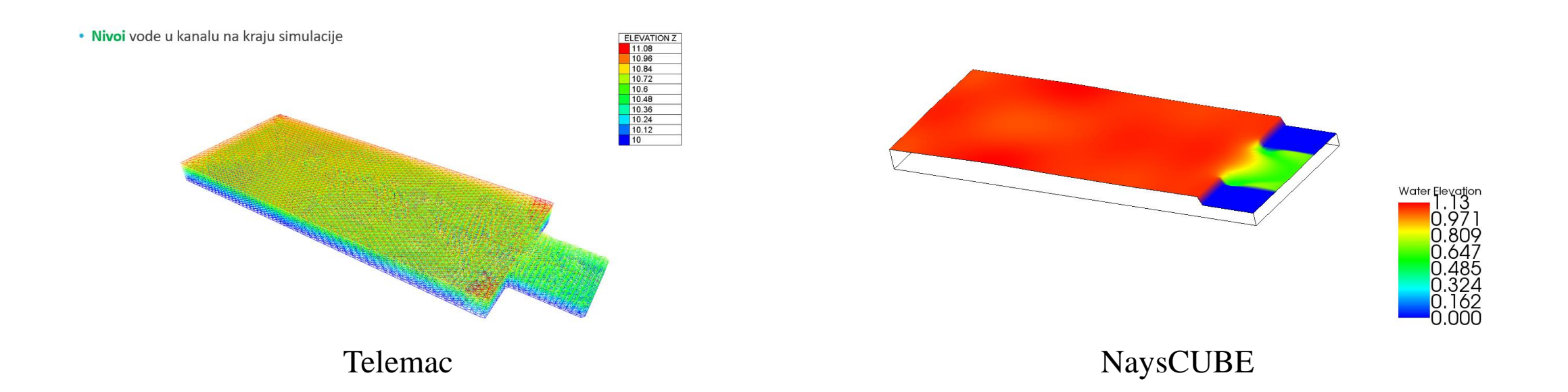

## Rezultati – poređenje sa Telemac-om

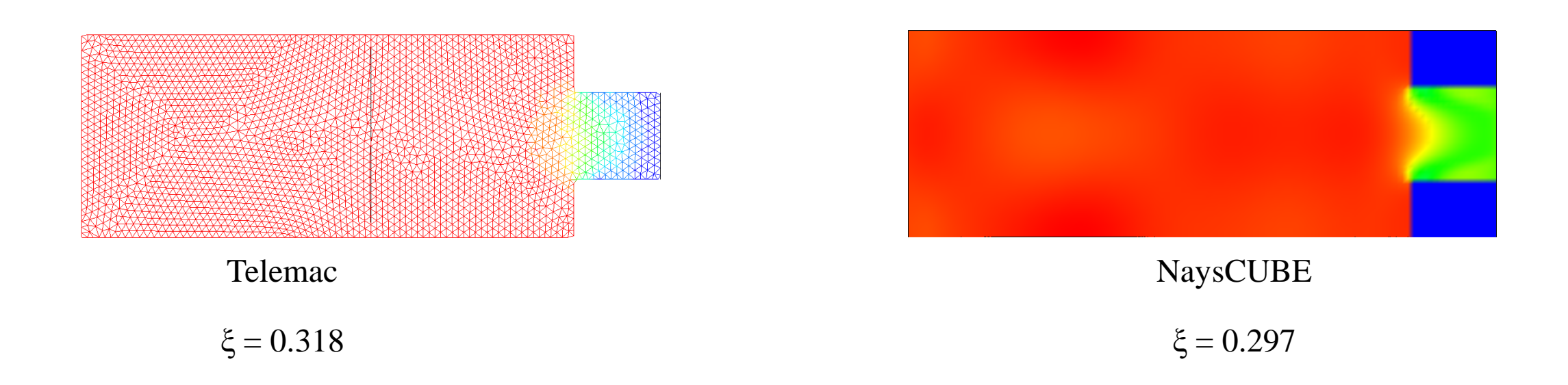

Razlika u koeficijentima lokalnog gubitka može biti posledica različite prostorne diskretizacije softvera, gde Telemac diskretizuje prostor korišćenjem "trouglova", dok NaysCUBE diskretizuje prostor kvadratnim ćelijama, takođe može biti posledica različitih vremenskih koraka koji su odabrani. Uzrok te razlike može biti tema nekog narednog rada.

## HVALA NA PAŽNJI!